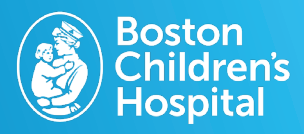

Your care team enrolled you in MyChildren's Care Companion. Using MyChildren's on your desktop or mobile device, complete your personalized plan easily and set reminders to complete daily tasks.

## 1. Log in to MyChildren's

- Log in to your MyChildren's account on a desktop or mobile device.
- Check that you are viewing the correct patient's account in the top right corner.
- Select View Tasks on the home screen.

## 2. Complete tasks for the day

- Completing each task depends on which task is assigned:
  - Education Tasks: Select Go on a desktop or the pink arrow on a mobile device, then review the materials provided.
    Once reviewed, select "I understand" to complete the task or "I have questions" to send a message to the care team.
  - Questionnaire Tasks: Select Go on a desktop or the pink arrow on a mobile device, next answer all the questions and then select Submit to complete the task.
  - Health-tracking Tasks: Select Go on a desktop or the pink arrow on a mobile device. Select Add new data to enter health tracking information.
  - General Tasks: Select Complete on a desktop or the blue arrow on a mobile device to complete the task.

## 3. Review task completion rate

• Select **Progress** on a desktop or the chart icon on a mobile device to see the progress over the past 90 days.

## 4. Set reminder schedule

- Select Manage reminders on a desktop or the gear icon on a mobile device.
- Here you can customize when to receive the notifications and a daily summary of incomplete tasks.

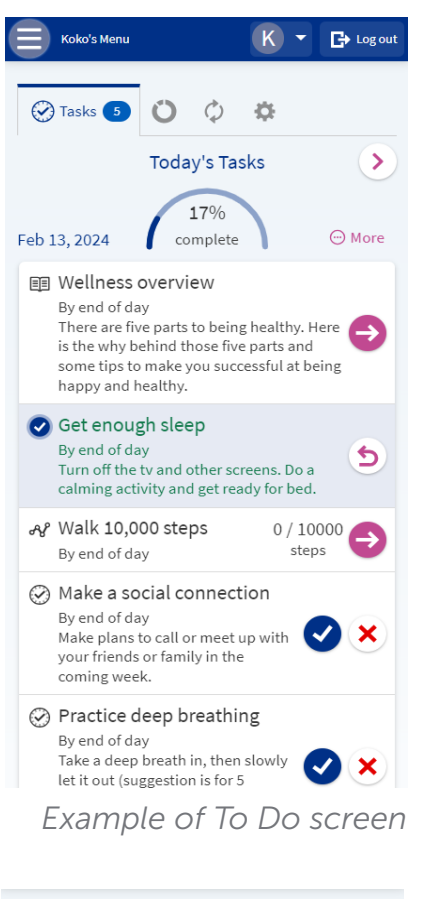

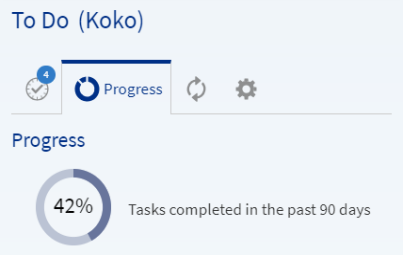

Example of Progress screen

Questions? Contact the Digital Health Support Team at 617-919-4396. Available Monday to Friday from 7 a.m. to 7 p.m. and Saturday from 8 a.m. to 4 p.m.

03.2024